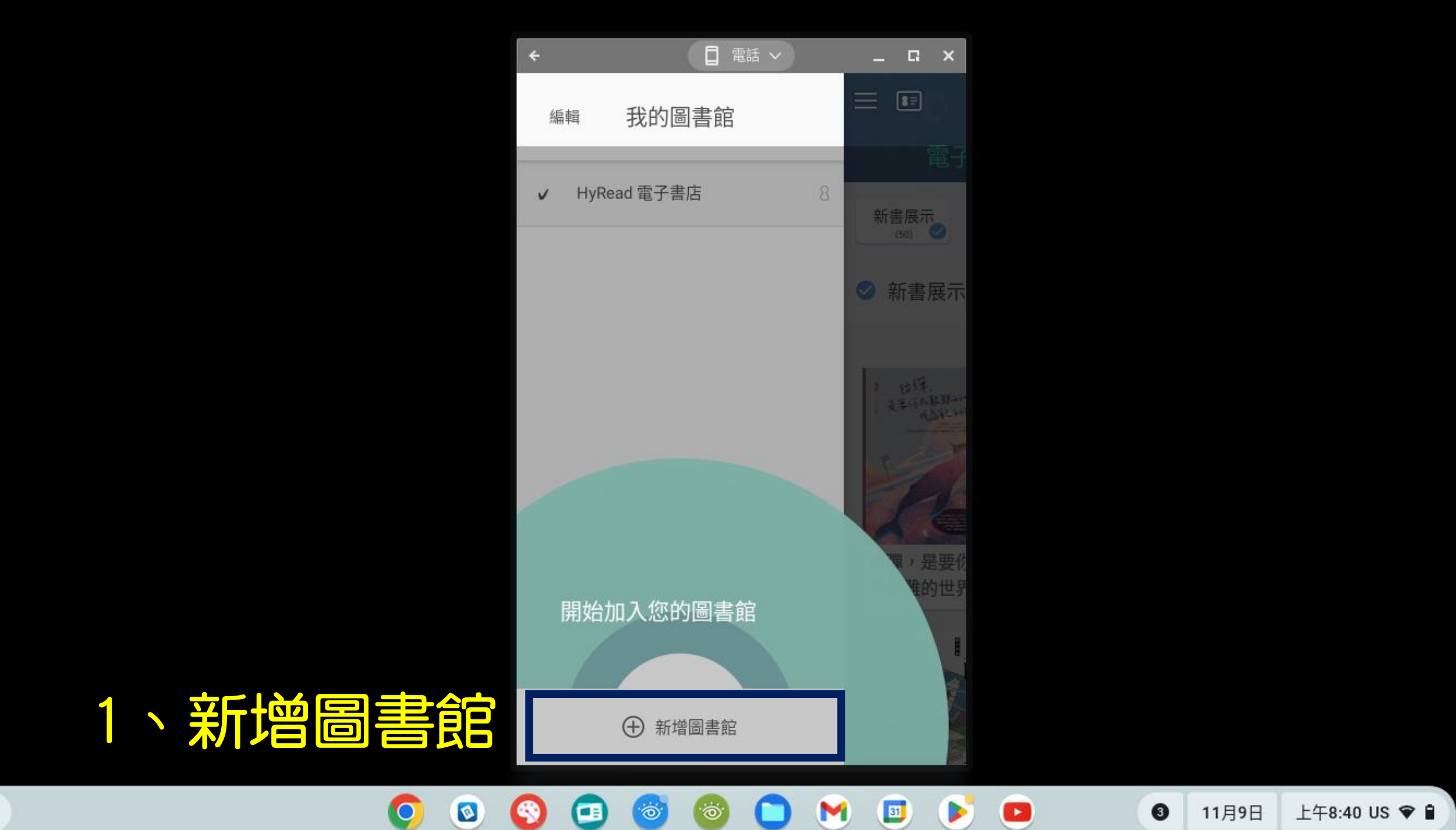

| ÷          |   | 日 電話  | - <b>-</b> | -           | G 3       | ×        |
|------------|---|-------|------------|-------------|-----------|----------|
| ② 所有地區     | 2 |       |            |             | $\times$  |          |
| $\square$  |   | Q     |            |             | $\supset$ |          |
| 附近的<br>圖書館 |   | 公共圖書館 |            | 大専院校圖書<br>館 |           | an<br>In |

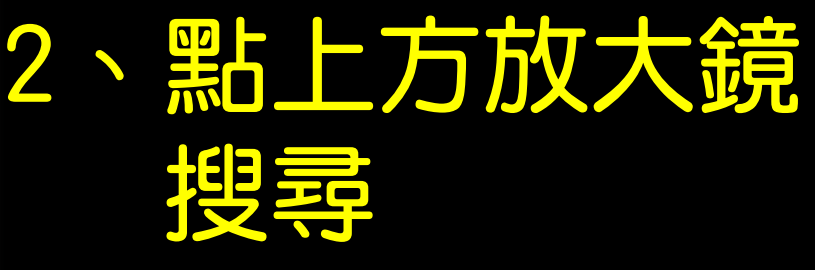

上午8:45 注 쭉 🗎

## 位置權限要求失敗,無法顯示最近的圖書館

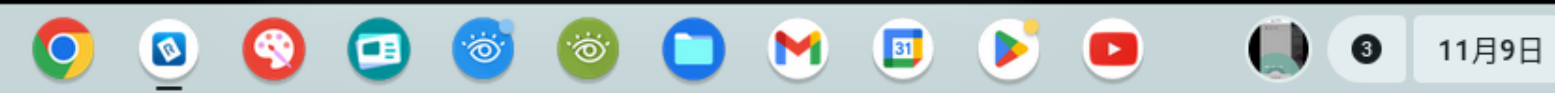

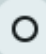

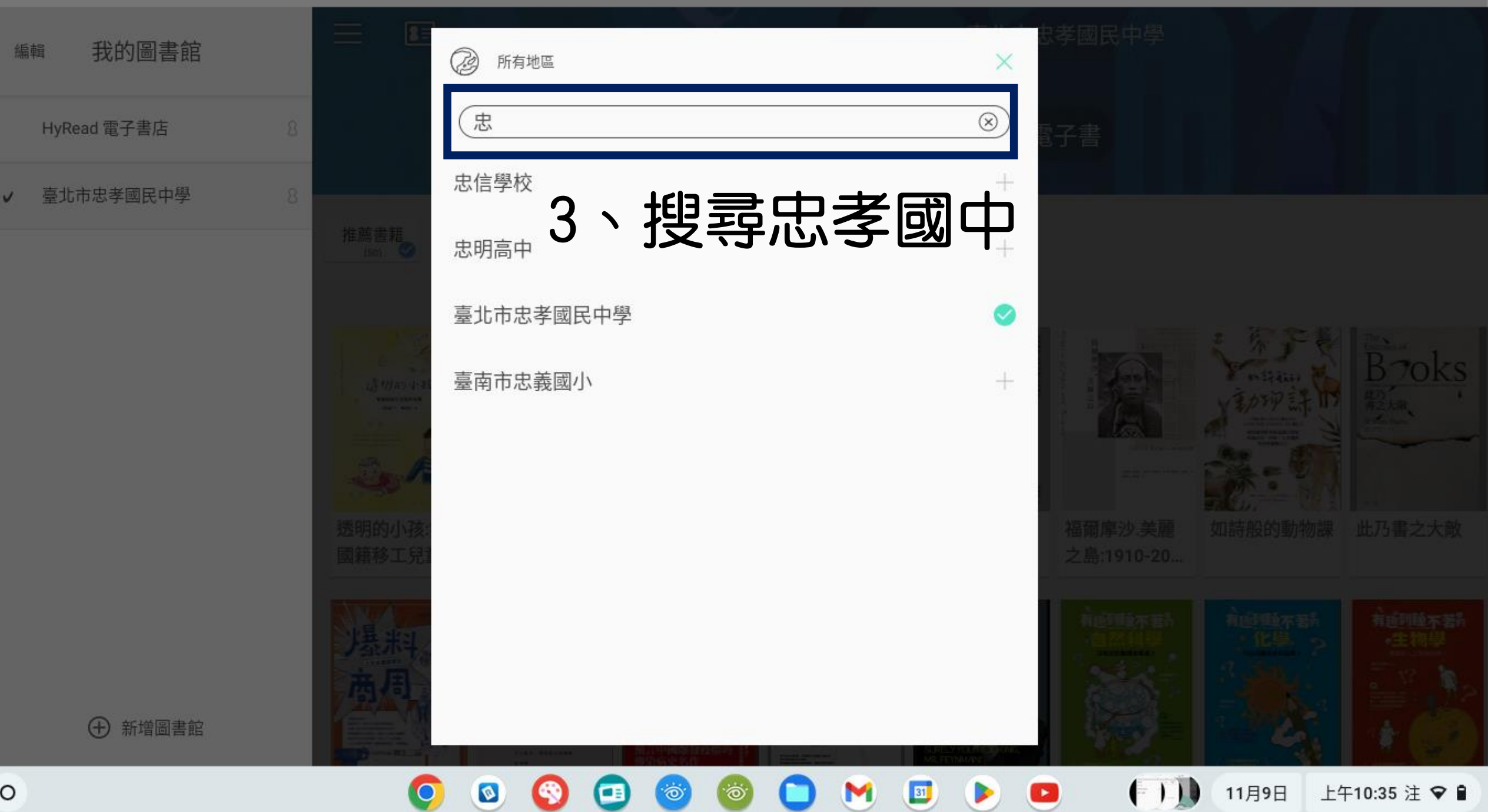

## 編輯 我的圖書館

8=

0

Ø

0

୍

現在可供借閱

推薦書籍

HyRead 電子書店

✓ 臺北市忠孝國民中學

## 4、切換至「臺北市立忠孝國民中學」

臺北市忠孝國民中學

好 攝影 看月 Broks 虚明的小孩 ----人類這個不良品 AR I 看見南亞:從孟 福爾摩沙.美麗 透明的小孩:無 全世界優等生都 好攝影 如詩般的動物課 此乃書之大敵 人類這個不良 國籍移工兒童... 加拉、印度,... 品:從沒用的骨... 在玩的科學遊戲 之島:1910-20... 知識的 史作推 有值到睡不著 專染病 假象 界史 ATERCOMPTEN AL TRUNCERENTY 行弘之 

31

111

11月9日

上午10:36 注 오 🔒

M

⊕ 新增圖書館